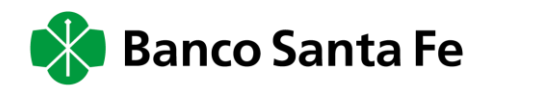

## ¿Cómo operar con Fondos Comunes de Inversión por nuestra plataforma Santa Fe Inversiones?

Para operar Fondos Comunes de Inversión por nuestra plataforma Santa Fe Inversiones, dirigite a nuestra Sucursal, abrí tu cuenta comitente y la adhesión a Santa Fe Inversiones

Una vez habilitado el servicio, dirigite a la página institucional del banco, ingresá en Online Banking al Sito de Empresas, ingresá tu usuario y tu clave.

| Τι | i banco en Modo ON  |
|----|---------------------|
|    | Santa Fe 🥢 Empresas |
|    | Utuario             |
|    | C18++               |
|    | INGRESAR            |

Dirigite al módulo de Servicios y seleccioná Inversiones:

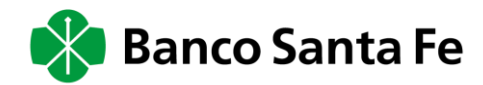

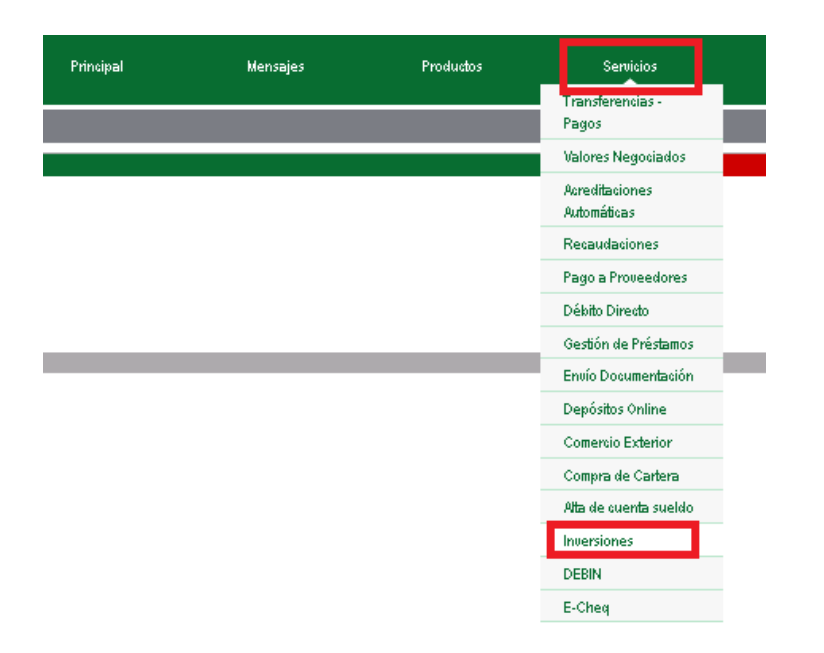

Ya ingresaste a tu plataforma Santa Fe Inversiones, dirigite al módulo de Fondos y allí verás los distintos tipos de Fondos Comunes a Invertir.

| E<br>DMA ByMA | \$<br>Fondos  | □<br>Solicitudes | Ördenes | Boletos         | Tenencias     | 🖀<br>Usuario   |                     |                        |             | Santa Fe Inversiones            |
|---------------|---------------|------------------|---------|-----------------|---------------|----------------|---------------------|------------------------|-------------|---------------------------------|
| \$ Fond       | o Común de Ir | iversión         |         |                 |               |                |                     |                        |             |                                 |
| FO            | NDOS DISF     | PONIBLE          | S       |                 |               |                |                     |                        |             |                                 |
| Fanda         |               | м                | aneda   | Emisor          |               | Cotización(*)  | Variación Diaria(*) | Tenencia Valorizada(*) | Información | Acción                          |
| Delua         | iele: L       | Pe               | 203     | DELTA A<br>S.A. | SSET MANAGEME | NT \$10,736202 | 2,54%               | -                      |             | Suscripción Rescate Maximientas |
| Deluaz        | Anarra Plus   | ٩.               | 503     | DELTA A<br>S.A. | SSET MANAGEME | NT \$15,357704 | 0,54%               | -                      |             | Suscripción Rescate Maximientas |
| Delua         | 'esas         | Pe               | 202     | DELTA A<br>S.A. | SSET MANAGEME | NT \$3,893623  | 0,03%+              | \$56.740,3815          |             | Suscripción Rescate Maximientas |
| Delusz        | Maria         | Pe               | 202     | DELTA A<br>S.A. | SSET MANAGEME | NT \$17,927407 | 0,08%               | -                      |             | Suscripción Rescare Maximientas |

En esta pantalla tendrás la posibilidad de Suscribir/Rescatar tus Fondos Comunes de Inversión. También tendrás disponible el historial con el detalle de movimientos realizados en cada Fondo, su evolución de Precios e información detallada sobre el mismo

## ¿Cómo hago una suscripción?

Buscá el Fondo Común de Inversión que deseas suscribir y seleccioná el botón Suscripción:

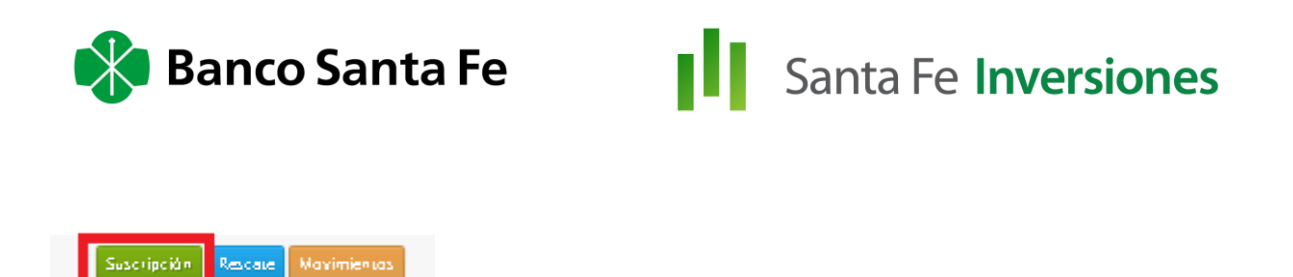

Allí elegí tu cuenta comitente, tu cuenta a debitar e ingresá el importe que deseas suscribir:

| cripción de Fonde  | as Comunes de Inversión |        |                                               |                      |
|--------------------|-------------------------|--------|-----------------------------------------------|----------------------|
| Dattos             |                         | Detall | •                                             | Contivinack          |
| Suscripción        |                         |        | Detalle de la Cuenta                          |                      |
| Cuerta com herne   | 000021                  | Ŧ      | Nro, de Cuerta a la Vista<br>Saldo Disponible | 69107<br>\$ 7.632,21 |
| Cuerna de Désito   | CA 000 - 00268 \$       | Ŧ      |                                               |                      |
| importe a invertir | 1000                    | ÷      |                                               |                      |
|                    |                         |        |                                               |                      |
|                    |                         |        |                                               | Salir Siguien        |

En la próxima pantalla, verás un resumen de la operación. Aceptá los términos y condiciones y presioná el botón Finalizar.

| cripción de Fondos Comunes de Inversión                                                                                                    |                                                                                                    |                                                                                                    |                                                                                                    |  |  |  |  |  |
|----------------------------------------------------------------------------------------------------|----------------------------------------------------------------------------------------------------|----------------------------------------------------------------------------------------------------|----------------------------------------------------------------------------------------------------|--|--|--|--|--|
| 1                                                                                                    | 2                                                                                                    |                                                                                                    |                                                                                                    |  |  |  |  |  |
| barros                                                                                                    | Detalle                                                                                                    |                                                                                                    | Continuació                                                                                                    |  |  |  |  |  |
| Las cuotasartes del tondo "Delta Pesos"                                                                                                    | seràn determinadas al precio de cierre del d                                                                                                    | a y acreditadas en su cuenta com treme nro. 212                                                                                                    | 17 en la tecna de llouidación.                                                                                               |  |  |  |  |  |
|                                                                                                    |                                                                                                    | ·                                                                                                    |                                                                                                    |  |  |  |  |  |
| Detalle de la Suscrinción                                                                                                    |                                                                                                    |                                                                                                    |                                                                                                    |  |  |  |  |  |
| Detalle de la Suscripción                                                                                                    | Delta Bosos                                                                                                    | Cuerta Com treme                                                                                                    |                                                                                                    |  |  |  |  |  |
| Detalle de la Suscripción<br>Fondo Comun de Inversión<br>Cuerta de Debito<br>Importe a Suscribir                                                                                                    | Delta Pasos<br>9107<br>\$1.000,00                                                                                                    | Cuerna Comitteme<br>Fecha de Solicitud                                                                                                    | 217<br>14/05/2020                                                                                                    |  |  |  |  |  |
| Detalle de la Suscripción<br>Fondo Comiun de Inversión<br>Cuerna de Débito<br>Importe a Suscribir                                                                                                    | Delta Pasos<br>9107<br>\$1.000,00                                                                                                    | Cuerna Corritteme<br>Fecha de Solicitud                                                                                                    | 217<br>14/05/2020                                                                                                    |  |  |  |  |  |
| Detalle de la Suscripción<br>Fondo Comunde Inversión<br>Cuerta de Debito<br>Importe a Suscribir<br>Términos y condiciones                                                                                                    | Delta Pasos<br>9107<br>\$1.000,00                                                                                                    | Cuerna Comitterne<br>Fecha de Solicitud                                                                                                    | 217<br>14/05/2020                                                                                                    |  |  |  |  |  |
| Detalle de la Suscripción<br>Fondo Com lin de Inversión<br>Guerra de Debito<br>Importe a Suscribi?<br>Términos y condiciones<br>Esta operación sobre cuotas partes de fondos com<br>decidir discontinuar la operatoria en forma definit<br>electrónicas cuisadas entre las partes tieren el m | Detta Pesos<br>9107<br>\$1.000,00<br>unes de Inversión ( FCIs') se encuentra regula<br>tiva, me com prometo a nocifica r al Banco de<br>ismo va lor protetorio que los actos suscriptos | Cuerra Com Iteme<br>Fecha de Solicitud<br>Ida por la modalidad registrada a me la Com Isión<br>modo fenaciente y con suficiente a melación. Reco<br>personalmente por cada una de ellas y entregad | 217<br>14/05/2020<br>Nacional de Valores. En caso de<br>nozos que las com unitaciones<br>os en mano por parte de las mismas. |  |  |  |  |  |

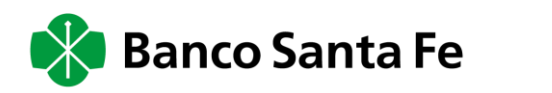

| Acepto los términos y condiciones. |                 |
|------------------------------------|-----------------|
|                                    | •               |
|                                    | Atras Confirmar |

Ya pre-cargaste la orden, ahora dirigite a la sección Solicitudes. Allí verás la orden precargada y seleccioná el tilde para autorizarla:

| DMA    | 8<br>ByMA | \$<br>Fondos | □<br>Solicitudes   | Cirdenes (    | Boletos   | Tenencias | <b>a</b><br>Usuario |                  |             |   |               |          |            | j)             | Santa Fe Inversiones |
|--------|-----------|--------------|--------------------|---------------|-----------|-----------|---------------------|------------------|-------------|---|---------------|----------|------------|----------------|----------------------|
|        | Solicit   | ides DMA E   | уMA                |               |           |           |                     |                  |             |   |               |          |            |                |                      |
|        |           | ECHA 144     | 05/2020            | 14/05/2020    |           |           |                     |                  |             |   |               |          |            |                |                      |
| 1      | NÚMERO    | ESPECIE      | FE                 | сна           | PLAZ      | ٥         | PP                  | RECIO CANT. SALD | D TIPO      |   | OPERACIÓN     | VIGENCIA | ESTADO     | FECHA ACT.     | EVENTIOS             |
| N      | ùmero     | Espec        | ie                 |               |           |           |                     |                  | Todos       | • | Todos 🔻       | Todos 1  | Todos 🔻    |                |                      |
| No hay | registro  | que concue   | rden con el criter | io de búsqued | a         |           |                     |                  |             |   |               |          |            |                |                      |
|        | Solicita  | des Fondos   | 5                  |               |           |           |                     |                  |             |   |               |          |            |                |                      |
|        | NÚMER     | D AI         | BREVIATURA         | F             | ECHA      | CUENTA    | SOMITENT E          | CUENTA A L       | AVISTA      |   | TIPO OPERACIÓ | N VALOR  | ESTADO     | FECHA ACT.     | EVENTIOS             |
|        | Númer     | > /          | Abreviatura        |               |           |           |                     |                  |             |   |               |          | Todos      | v              |                      |
|        | 000032    | 54 D         | elta Pesos         | 14/05         | /20 10:45 | 000021    |                     | CA 000 - 002     | 5 <b>\$</b> |   | Solicitud     | 1000     | l nicia da | 14/05/20 10:45 | ଭଷତ                  |
|        |           |              |                    |               |           |           |                     |                  |             |   |               |          |            |                |                      |
| Act    | ualizar   |              |                    |               |           |           |                     |                  |             |   |               |          |            |                |                      |

Ingresá tu clave y proceso terminado!

| 🔍 Verificación de usuario |    |          |
|---------------------------|----|----------|
| Clave:                    |    |          |
| Acept                     | ar | Cancelar |

## ¿Cómo hago para efectuar un rescate?

En la pantalla de Fondos, verás tu tenencia de los mismos. Seleccioná el Fondo Común de Inversión que deseas rescatar y presioná el botón de Rescate:

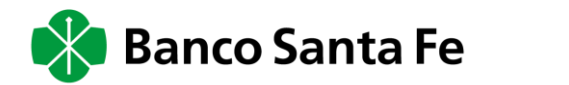

| DM. | A ByMA Fondos      | Solicitudes Órdenes | Boletos Tenenci                | as Usuario    |                     |                        |             | Santa Fe Inversiones            |
|-----|--------------------|---------------------|--------------------------------|---------------|---------------------|------------------------|-------------|---------------------------------|
| \$  | Fondo Común de Inv | ersión              |                                |               |                     |                        |             |                                 |
|     | FONDOS DISF        | ONIBLES             |                                |               |                     |                        |             |                                 |
|     | Fondo              | Moneda              | Emisor                         | Cotización(*) | Variación Diaria(*) | Tenencia Valorizada(*) | Información | Acción                          |
|     | Delta Select       | Pesos               | DELTA ASSET<br>MANAGEMENT S.A. | \$10,736202   | 2,54%♦              | -                      | <b></b> 6   | Suscripción Rescate Movimientos |
|     | Delta Ahorro Plus  | Pesos               | DELTA ASSET<br>MANAGEMENT S.A. | \$15,357704   | 0,54%               | -                      | <b></b> 6   | Suscripción Rescate Movimientos |
|     | Delta Pesos        | Pesos               | DELTA ASSET<br>MANAGEMENTISIA. | \$3,893623    | 0,03%               | \$56.740,3815          | <b> ()</b>  | Suscripción Rescate Movimientos |

Allí seleccioná la cuenta de destino del rescate e ingresá la cantidad de Cuotapartes a rescatar. Tendrás también disponible un botón para efectuar el rescate por la totalidad de tu tenencia:

| Rescate de Fondos Comunes de Inversión                                             |                                                                                                    |
|------------------------------------------------------------------------------------|----------------------------------------------------------------------------------------------------|
| 1<br>Datos Detaile                                                                 | 2 Continuación                                                                                                    |
| Rescate                                                                            | Detalle de la Cuenta                                                                                              |
| Cuerra Destino CA 000 - 00260 6 V<br>Camidad de cuosa partes a 1100 Togal          | Fondo Com Un de Inversión Deta Pesos<br>Cuerta de Dépito 9107<br>Carridad a Rescatar 1100<br>Detalle de Tenencias |
| Manna de Rescare"<br>54 282,99<br>"Nerve calva late or tracia la contració e acual | Cantidad de cuora partes disponibles: 14572,6439                                                                  |
|                                                                                    | Salir Siguiente                                                                                                   |

Verificá el rescate cargado y confirmalo:

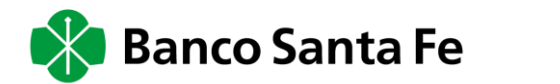

| scate de Fondos Comunes de Inversión                               |                           |                                                                              |             |
|--------------------------------------------------------------------|---------------------------|------------------------------------------------------------------------------|-------------|
| 1                                                                  | 2                         |                                                                              | -0          |
| Datos                                                              | Detalle                   |                                                                              | Contronació |
| 🔁 El valor de las cuotapartes del fondo "Delta Resos" serà determi | inado al precio de cierri | e del día y acreditado en su cuerta nºo. 2689107 en la fecha de líquidación. |             |
| Datalla del Dacasta                                                |                           |                                                                              |             |
| Detalle del Rescate                                                | Dates Bases               | Cuerra Contineme                                                             |             |
| Cuerta de Dépito                                                   | 29107                     | Fecha de Solicitud                                                           | 14/05/2020  |
| Carmidad a Rescarar                                                | 1100                      | Morro de rescate*                                                            |             |
|                                                                    |                           | Alternative second design and the second second second                       | 54.28Z,99   |
|                                                                    |                           | THE TO CONTRACT CARE AND CT AND A CONTRACT ADDAT                             | 14,282,99   |
|                                                                    |                           | non nin con manyo caroo karo da kaca a con vacia kaca a                      | 14.282,99   |

Dirigite a la solapa de Solicitudes, allí verás el rescate pre-cargado. Hacé click en el tilde para autorizar la operación:

| Solicitudes DMA ByMA            | Salicitudes Ordenes          | Baletas Tenencias U | <b>a</b><br>svaria |                   |              |   |           |            |          |      |       |       |          |               | Santa   | a Fe Inversiones |
|---------------------------------|------------------------------|---------------------|--------------------|-------------------|--------------|---|-----------|------------|----------|------|-------|-------|----------|---------------|---------|------------------|
| FECHA 14/05                     | /2020 14/05/2020             |                     |                    |                   |              |   |           |            |          |      |       |       |          |               |         |                  |
| NÚMERO ESPECIE                  | FECHA                        | PL4ZO               |                    | PRECID CANF. SALE | O TIPO       |   | O PERACIÓ | 4          | VIGENCIA |      | EST   | ADO   | FECHA A  | σ.            | EVENTOS |                  |
| Nonero Especie                  |                              |                     |                    |                   | Todas        | ۳ | Todas     | Ŧ          | Todas    | Ŧ    | то    | das 🔻 |          |               |         |                  |
| No nay registros que concuerden | con el criterio de slasqueda |                     |                    |                   |              |   |           |            |          |      |       |       |          |               |         |                  |
| Solicitudes Fondo               | 5                            |                     |                    |                   |              |   |           |            |          |      |       |       |          |               |         |                  |
| NÚMERO                          | ABREVIATURA                  | FECHA               | CUENTA CO MITENTE  | CUENT             | A A LA VISTA |   |           | TIPO O PEP | RACIÓ N  | V.   | ALO R |       | ESTADO   | FECHA ACT.    |         | EVENTOS          |
| Numero                          | Apreviatura                  |                     |                    |                   |              |   |           |            |          |      |       |       | Todos ♥  |               |         |                  |
| 00003235                        | Delta Pesos                  | 14/05/2011:03       | 0000212            | CA 000 - 0        | 026891 07 \$ |   |           | Restato    | •        | 1100 | )     |       | Isiciada | 14/05/2011:03 |         | ୦୦               |

Ingresá tu clave y proceso terminado!

| 🔍 Verificación de usuario |         |          |
|---------------------------|---------|----------|
| Clave:                    |         |          |
|                           | Aceptar | Cancelar |